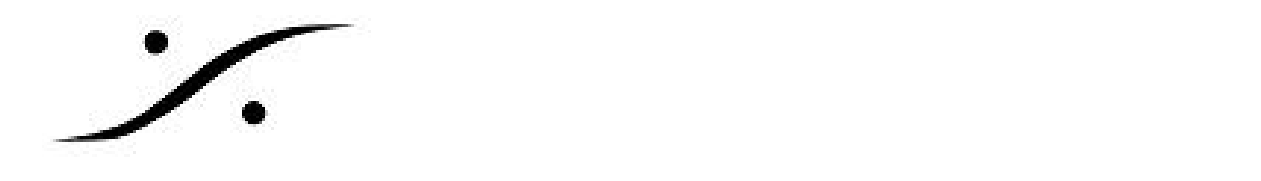

## <u>v11 アップグレードでのご注意 (Win7)</u>

v11ではWindows10 での使用が考慮されているため、Windows7で使用される場合はWindows画面の 設定変更が必要となります。

| 後・コントロール/ (ホル・すべてのコントロール/(ホル項目、システム・4)         コントロール/(ホルの検索の         ク           ファイル(E)         株気(E)         表示(Y)         ワール(E)         クール(E)         クール(E)         ロール(E)         ロール(E) | <ol> <li>スタート &gt; コンピューター (右ク<br/>リック) &gt; プロパティ を開くか、コント<br/>ロールパネル &gt; システム でシステムを開き<br/>ます。</li> <li>システムの詳細設定 をクリックし<br/>ます。</li> </ol> |
|----------------------------------------------------------------------------------------------------|----------------------------------------------------------------------------------------------------|
| システムのプロパティ コンピューター名 ハードウェア 詳細設定 システムの保護 リモート Administrator としてログオンしない場合は、これらのほとんどの変更はできません。 パフォーマンス 視覚効果、プロセッサのスケジュール、メモリ使用、および仮想メモリ システムの保護 リモート スーザー プロファイル ロヴォンルで関連したデスクトップ設定                                                                                                    | 3. パフォーマンス の 設定 をクリック<br>します。                                                                                                    |
| 親質効果       詳細設定       データ実行防止         ・パビューターの Windows のデザインとパフォーマンスに使う設定を選択してくだ<br>ない。         ・フレビューター(こ応じて最適なものを自動的りに選択する(L)         ・デザインを優先する(B)         ・パフォーマンスを優先する(P)         ・カスクム(Q)         ・ Windows 内のアニメーションコントロールと要素<br>アイマンの状態からなまままます。         ・ウハンドウを最大化や最小化するときにアニメーションで表示する<br>・ウハンドウを最大化や最小化するときにアニメーションで表示する<br>・カメードので居メーションで表示する<br>・カメリーン フォントの縁を滑らかにする<br>タスク バーの縮小版のフレビューを保存する<br>・デスクトッブ コンポジョンを有効にする<br>デスクトッブのアイコン名に影を付ける<br>・ビニッドサイナイ ハービナの中た弦まま ニョマ                                                                                                    | <ol> <li>4. 視覚効果のタブで、「ウインドウ<br/>とボタンに視覚スタイルを使用する」に<br/>チェックを入れ、OKをクリックします。</li> <li>5. 全てのパネルを閉じて結構です。</li> </ol>                              |

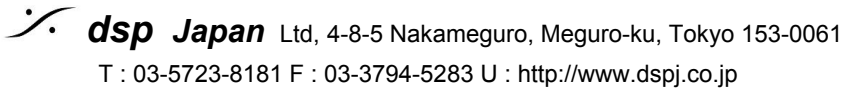